1) Log into flowbirdapp.com on your web browser or locate the Flowbird app through your mobile.

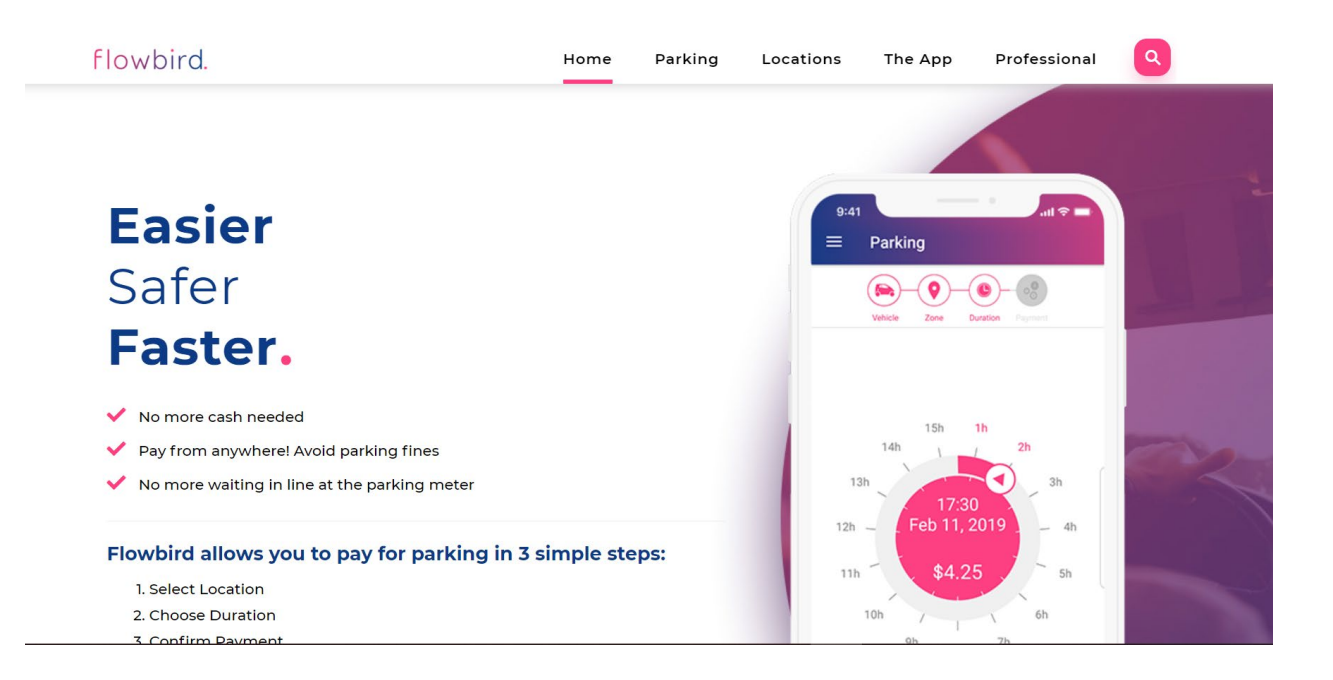

## **Benefits of flowbird:**

- Get fast and free access to the easy-to-use parking app.
- GPS is used to automatically identify where you are parked.
- Receive smart notifications during your parking sessions.
- Pay only for the actual parking time.

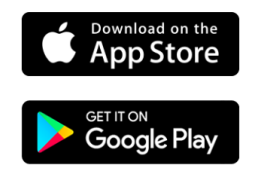

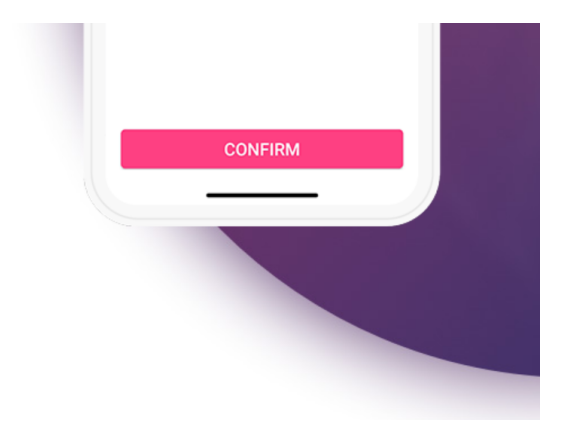

- 2) Add your vehicle's license plate information; click on Next.
- Select one of the kiosks pinned on the UNF campus within the map screen; click on the arrow to proceed.

4) To enter an event validation code, please select *Redeem a code*, located at the top of the screen. Then enter the code and click on *OK*. Please remember you can only enter the code successfully on the day of the event.

| 6:34 ৵                                                                              |                                                                                                    | 🗢 🚍                                                               |
|-------------------------------------------------------------------------------------|----------------------------------------------------------------------------------------------------|-------------------------------------------------------------------|
| <b>く</b> Back                                                                       | flowbird.                                                                                                    |                                                                   |
| Vehicle Zone Duration Payment                                                       |                                                                                                    |                                                                   |
| 🃸 Redeem a                                                                          | code                                                                                                    | >                                                                 |
| 11h<br>10h<br>30min<br>10h<br>9h<br>30min<br>9h<br>8h<br>30min<br>8h<br>7h<br>30mir | 11h 12h 30min 1h<br>30min 1h<br>2:04 PM<br>23 Apr 2019<br>\$2,85<br>\$2,85<br>7h 6h 6h 30min<br>30min 6h 30min | 1h<br>2h<br>2h<br>30min<br>3h<br>30min<br>4h<br>4h<br>30min<br>5h |
|                                                                                     |                                                                                                    |                                                                   |

5) The time duration of the event code will be auto-populated; click on *Purchase* at the bottom of the screen.

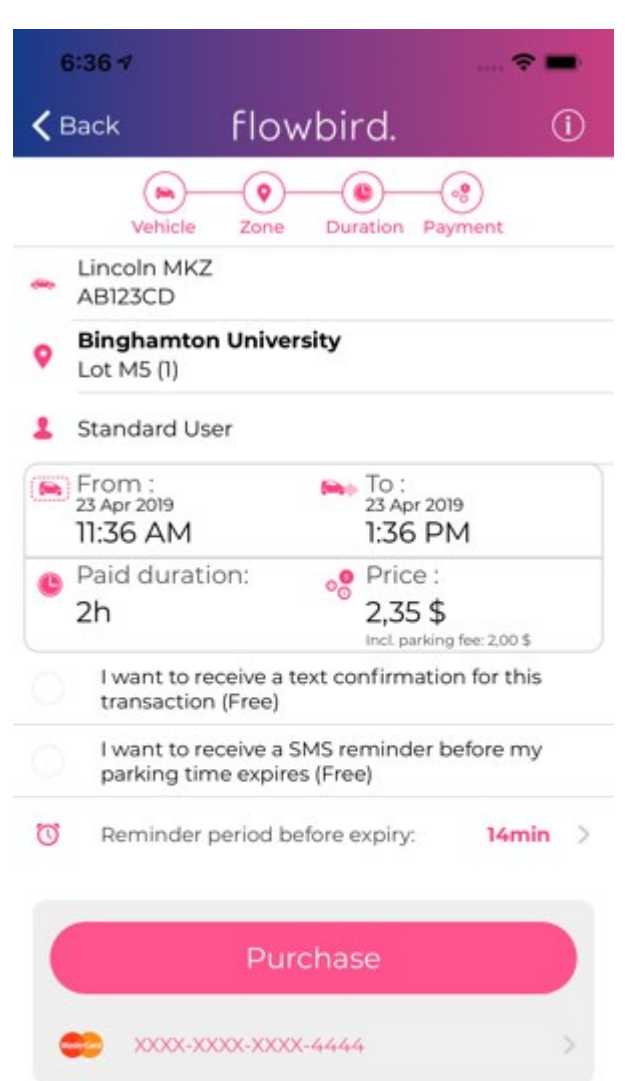

6) The next screen presents Transaction confirmation, please review and verify the information prior to selecting *Finish*.

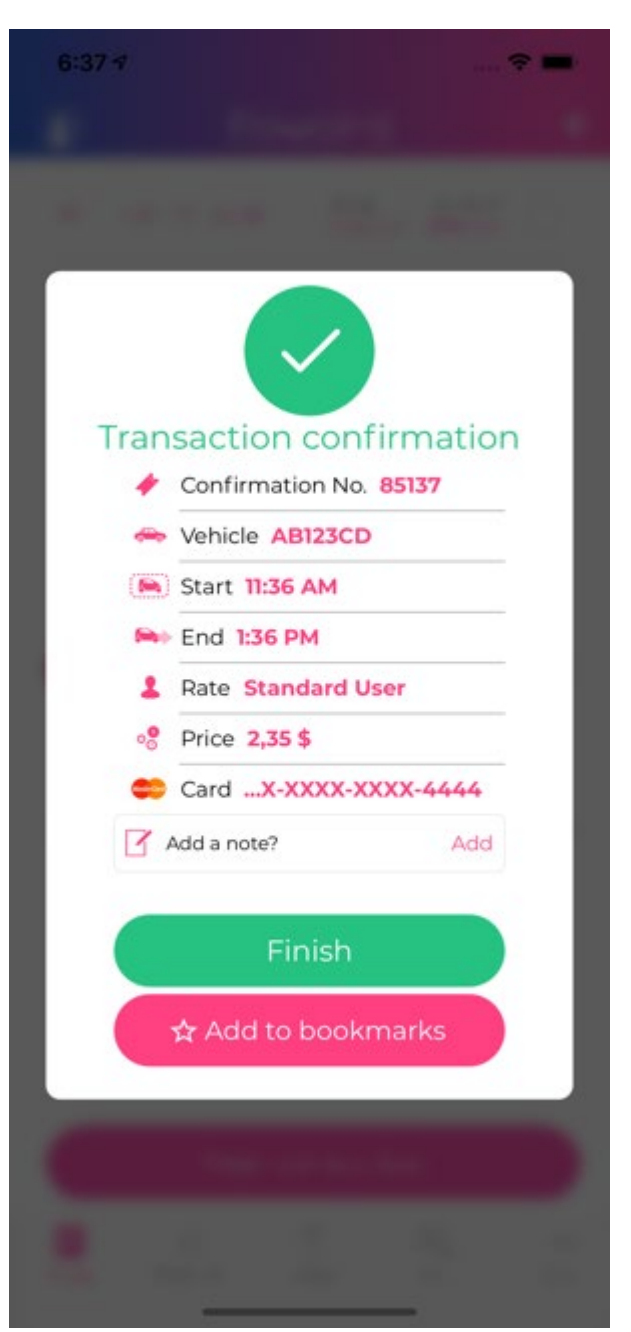

7) The final screen reflects the recent processed virtual permit as Active (located at the top of the screen).